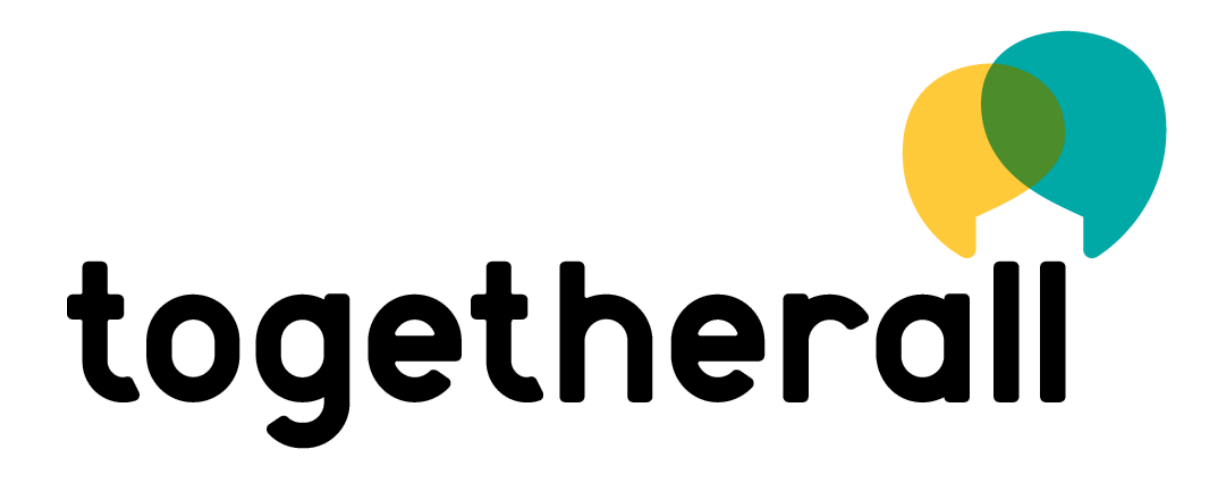

Prescribing Togetherall: Support Network

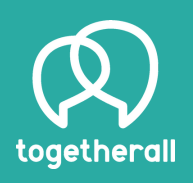

Created by: Isabel Evans Digital Marketing Manager

| togetherall |                                                                     | Don't have an account? | Register |
|-------------|---------------------------------------------------------------------|------------------------|----------|
|             | Log in<br>Username or email address<br>Continue<br>Forgot password? |                        |          |

### Login & Homepage

Go to www.togetherall.com.

https://professional.togetherall.com no longer exists and all Organisation prescribers will access the prescription tool via the main platform. The platform will automatically navigate users to the relevant pages according to your account permissions.

Enter your Togetherall professional account username and the password.

If you do not have a prescriber account, please email: prosupport@togetherall.com who will be able to send you a registration form to create a prescriber account. Registration emails have the subject 'Invitation to join Togetherall'. You may need to check your spam folders. Please follow the link to 'Register Now' to create your user name and password.

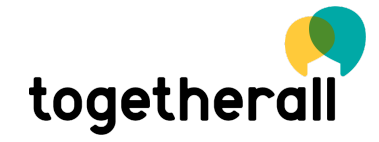

## **Resetting your**

#### password

| Log in        |                  |      |
|---------------|------------------|------|
| C Username or | email address    |      |
| Password —    |                  | Show |
|               | Log in           |      |
|               | Forgot password? | 1    |
|               |                  |      |

To reset a password:

- Please click the 'forgot password?' function on the sign in page.
- This will send a 'reset password' email to your registered email address, allowing you to change your password.
- Please note: If you do not receive this email, please email prosupport@togetherall.com

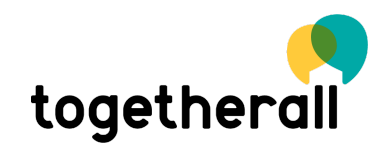

### **Deactivating Users**

If you would like to change the account permissions on a prescriber account, or deactivate an account, please email prosupport@togetherall.com and they will be able to assist with your request.

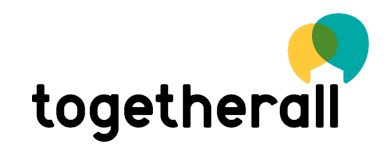

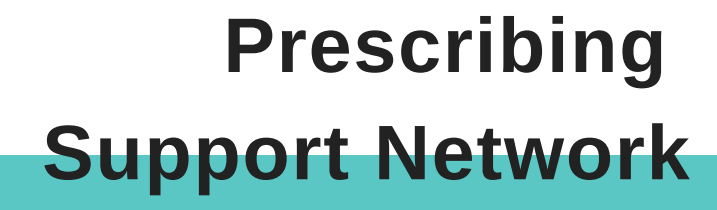

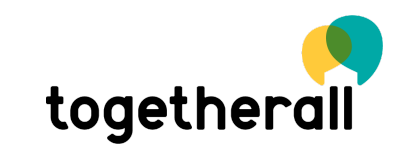

# Prescribing Support Network

|                             | ioning Bodies Practitioners F       | Prescriptions  | 🌏 bort |
|-----------------------------|-------------------------------------|----------------|--------|
| Welcome to To               | ogetherall Pro                      |                |        |
| This is your Dashboard, ple | ease let us know if you have any fe | edback.        |        |
|                             |                                     |                |        |
| A Referral Age              | ncy                                 | bort           |        |
| anemail@email.cor           | <u>n</u>                            | Representative |        |
| Support Netwo<br>Access)    | rk (6 Months                        | sign a Licence |        |
| Commissioning Body          | A Commissioning Body                |                |        |
| Active<br>Contract end      | Yes                                 |                |        |
| Permissions                 | Support Network                     |                |        |
| Licences                    | 1                                   |                |        |
| Available Licences          | 1                                   |                |        |
| Auto-generate               | No                                  |                |        |
|                             |                                     |                |        |
| Access (days)               | 182                                 |                |        |

• On your landing page you will have your organisations 'contracts'.

Contract: Is a prescription code/ or prescription type e.g Support Network, Live Therapy 6 sessions or Live Therapy 10 sessions.

- Find the Contract that you would like to prescribe e.g "Support Network".
- Select the 'Assign a license' button.

| Assi | ign | Lice | nse |
|------|-----|------|-----|
|      |     |      |     |

| Access d     | etails                                                                                      |                                                              |       |  |
|--------------|---------------------------------------------------------------------------------------------|--------------------------------------------------------------|-------|--|
| С<br>Д       | ommissioning Body<br>Access to<br>PII Region<br>Access length (days)<br>Live Therapy Tokens | A Commissioning Boo<br>Support Network<br>Europe<br>182<br>O | dy    |  |
| Reference    |                                                                                             |                                                              |       |  |
| Notes        |                                                                                             |                                                              |       |  |
| Email addre  | SS                                                                                          |                                                              | Phone |  |
| Assign Licer | nce                                                                                         |                                                              |       |  |

- Reference: Usually NHS/ IAPTus number / Student ID (\*required field).
- Notes: Populate with any revelvent infomation that maybe useful for your personal records.
- Email Address: This is the email address that you would like the prescription email to be sent to (\*required field)

# Support Network Infomation

Please Note:

- The Support network consists of The Community (bricks & talkabouts) Resources & Courses.
- After you have prescribed Support Network the patient will automatically receive an email inviting them to join Togetherall.
- Important: Patients will need to register on the Togetherall Support Network within two weeks of being referred, or their place will lapse.
- Patients have 6 months of access to the Support Network, however they can extend their subscription as long as their organisation is within contract with Togetherall.
- Once a patient has joined, mental health professionals (Wall Guides) are online at all times to help new patients explore Togetherall.

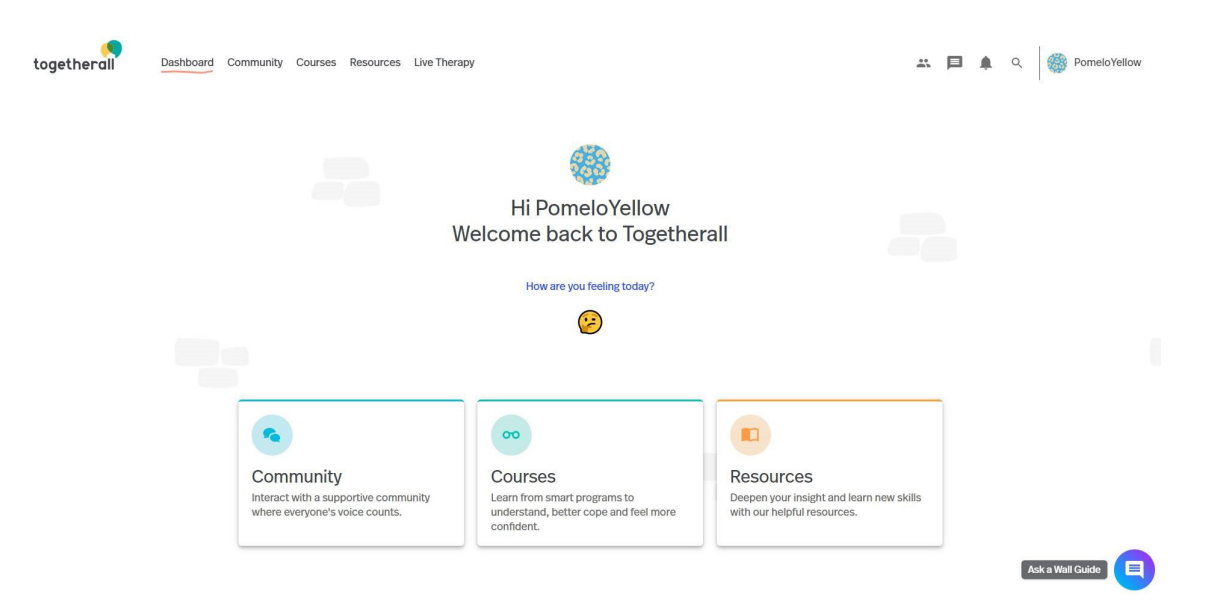

(Member view of the Support Network)

**Your Prescriptions** 

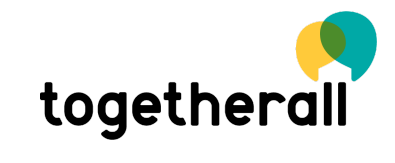

#### **Viewing your Prescriptions**

| etherall          | Dashboard      | Commissioning Bodies | Members                      | Pro Users                | Practitioners     | Prescriptio    | ns        |      |                 | 🌀 ac                                  |
|-------------------|----------------|----------------------|------------------------------|--------------------------|-------------------|----------------|-----------|------|-----------------|---------------------------------------|
| My prescript      | ions All pr    | escriptions          |                              |                          |                   |                |           |      |                 |                                       |
|                   |                |                      |                              |                          |                   |                |           |      |                 |                                       |
| General search    | Search by ref  | erence               |                              |                          |                   |                |           |      |                 |                                       |
| Q                 | Q              |                      |                              |                          |                   |                |           |      |                 |                                       |
|                   |                |                      |                              |                          |                   |                |           |      |                 |                                       |
| My Pres           | criptions      |                      |                              |                          |                   |                |           | •    | 2               |                                       |
| My Pres           | criptions<br>° | Sent on ↓            | User                         | Activated                | d                 | СВ             | Reference | Deta | <b>b</b>        |                                       |
| My Pres           | criptions<br>° | Sent on ↓            | User<br>Sorry, no            | Activated<br>matching re | d<br>ecords found | СВ             | Reference | Deta | <b>b</b> I      |                                       |
| My Pres<br>Sent t | criptions<br>° | Sent on ↓            | <sup>User</sup><br>Sorry, no | Activated<br>matching re | d<br>ecords found | СВ             | Reference | Deta | <b>)</b> I      | · · ·                                 |
| My Pres<br>Sent t | criptions<br>° | Sent on ↓            | <sup>User</sup><br>Sorry, no | Activated<br>matching re | d<br>ecords found | CB<br>Rows per | Reference | Deta | <b>b</b><br>ils | · · · · · · · · · · · · · · · · · · · |

- Click on the 'Prescriptions' tab
- Select My prescriptions, this will detail all the prescriptions you have created on Togetherall within your organisation.

On this page you will be able to view the following:

- The email address the prescription has been sent to.
- The date the prescription was sent.
- The date the prescription was activated.
- 'Reference' details recorded during the prescription process.

## Guided Support Prescriptions & Reporting

**Please note:** 

- Guided support (courses) can no longer be directly prescribed to members on Togetherall, this functionality was rarely utilised by practitioners. Togetherall members can freely enroll onto as many courses as they require within the new platfrom.
- If you require guided support reports or have any specific reporting requirements please contact your account manager or email prosupport@togetherall.com

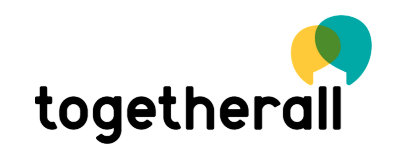

"Thank you doesn't cover how you've helped me, I feel I've always got a friend that's on hand, whenever I need them"

- Togetherall Member -

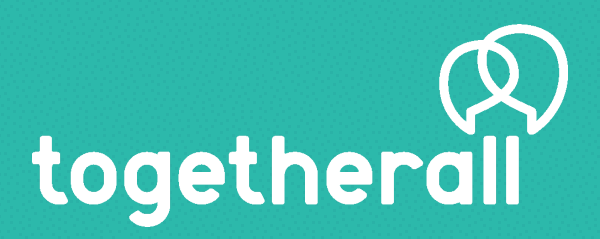